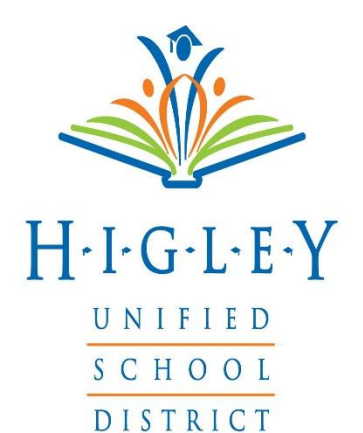

HUSD Community Member – How To Update Liability Insurance

## **To Update Liability Insurance:**

1. Log into FMX

2. Click on your **Account Settings** in the upper right hand corner (small icon with your image or your initials)

3. Add an attachment of your insurance to the "Liability Insurance" field

5. Scroll to the bottom and click Save.

4. The Support Services Specialist will then have to approve the new insurance coverage before you can request to schedule any further

rentals.

| H-1-G-L-E-Y                                  | Calendar New reque                                                                                                    |                 |                   |     |     |     | FMX Administrator                                           |
|----------------------------------------------|----------------------------------------------------------------------------------------------------|-----------------|-------------------|-----|-----|-----|-------------------------------------------------------------|
| UNIFIED<br>SCHOOL<br>DISTRICT                | Q T. T                                                                                                    |                 |                   |     |     |     | <ul> <li>Notifications</li> <li>Account settings</li> </ul> |
| Calendar                                     | Sun                                                                                                    | Mon             | Tue               | Wed | Thu | Fri | 🗭 Log out                                                   |
| 1 Invoices                                   |                                                                                                    |                 | 30                | 1   | 2   | 3   | 4                                                           |
| Maintenance Requests                         |                                                                                                    |                 |                   |     |     |     |                                                             |
| Planned Maintenance                          | 5                                                                                                    | 6               | 7                 | 8   | 9   | 10  | 11                                                          |
| H-I-G-L-E-Y<br>UNIFIED<br>SCHOOL<br>DISTRICT | Account Settings  Heads up! Email is disabled for your account because the receiving mail server rejected the last email that FMX sen your address is correct and to re-enable email. If the problem persists, contact your IT administrator.  * Organization Name Girl Scout Troop 123 |                 |                   |     |     |     | Re-enable                                                   |
| Invoices                                     | * Billin                                                                                                    | g Address 721 S | Lazelle St        |     |     |     |                                                             |
| Schedule Requests                            |                                                                                                    | A Forr          | natting guide     |     |     |     |                                                             |
| Help & Updates                               | <b>≭</b> Liability                                                                                                    | Insurance  붵 Ma | x.jpg (330 KB)  🗙 | 7   |     |     |                                                             |
| 🖉 My Logs                                    |                                                                                                    |                 |                   |     | Ø   |     |                                                             |
|                                              |                                                                                                    | Photo           |                   |     | Ø   |     |                                                             |
|                                              |                                                                                                    |                 |                   |     |     |     |                                                             |